## **PROGRAMMAZIONE WIFI HD78F**

Collegare il bus alla centrale , posizionare la **HD78F** nel campo del wifi del cliente . Una volta alimentata girare la vite sotto senza togliere il coperchio , i 2 led sulla destra lampeggeranno . A questo punto aprire sullo smarphone l'app **Insite Gold** e posizionarsi su un qualsiasi impianto gia' installato cliccare e arrivare alla schermata dove chiede il codice di accesso , a questo punto cliccare il alto a dx sulle **3 linee** , cliccare sulla voce **qrcode** e scegliere la **wifi del cliente , inserire la password** , si aprira' una schermata dove c'e'

un **Qrcode ( assolutamente non continuare ).** Tenere la schermata del **Qrcode sullo smartphone** e avvicinarsi a circa 10 cm dall'ottica della telecamera **HD78F** e tenerla sempre inquadrata sul telefonino , i led a dx

inizieranno a lampeggiare velocemente,

aspettare l'ultimo led a Dx che diventa fisso , restare ancora con la schermata dello smartphone davanti all'obiettivo a 10 cm ,

dopo circa 10 secondi diventera' fisso anche l'altro led sul lato Dx.

A questo punto la telecamera sara' sul wifi e collegata allo swan server di paradox .